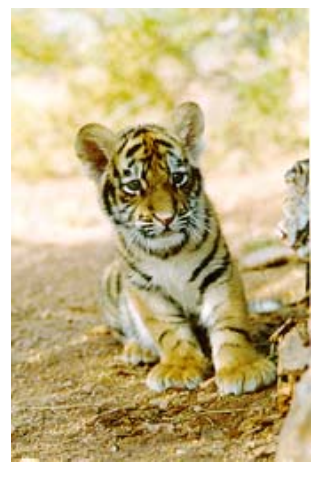

# RIT FINANCIAL APPLICATIONS

Happy Anniversary! Lyn Quagliata

The one year anniversary of RIT's conversion to Oracle Financial Applications was on October 1st. We have made a lot of progress over the last year but we know that we still have lots of work to do.

October 1999 The last year has been a challenging one for users of the system and we are committed to finding ways to make the system easier to use for everyone.

Volume 1, Issue 1 The Accounting Department will publish a RIT Financial Application Newsletter approximately every six weeks. Our goal is to fill the newsletter with information that you can use immediately. If you have suggestions for articles, please send a message to our accounting e-mail address at acctg@rit.edu.

HAPPY ANNIVERSARY!

In addition to the newsletter, we will be publishing a Question and Answer corner on the Controller's Office web page. We hope that this will provide you with timely information that addresses commonly asked questions.

### General Ledger Users

Reprint function

We currently have 325 active responsibilities in Oracle General Ledger and approximately 350 active users campus wide. Leslie Fitzpatrick, our Functional System Administrator, sets up responsibilities and maintains system security. If you have a question about your access to the general ledger, please call Leslie at ext. 5-6980.

# Training

Too Many Reports!

Information regarding training dates and class registration will be published regularly on the Controller's Office web page. If you would like to request specialized training for yourself or for a group of individuals in your department, please contact Andrea Napoli, our Accounting Supervisor,

We are continuing to train to new users and to offer refresher training as well.

at ext. 5-2911. We will be happy to arrange training to meet your specific needs.

How to Default Your Printer

your Printer

N

Next Issue

Rochester Institute of Technology Accounting Department

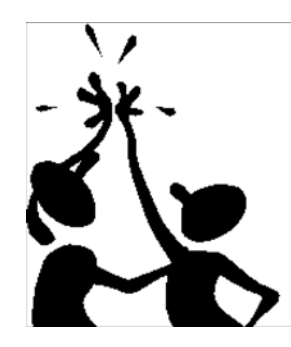

7 Lomb Memorial Drive Rochester, NY 14623-5603

### **Reprint Function**

Andrea Napoli

One of the common questions we receive is "How can I go back and print a report that has completed, but was not submitted to print?" The answer to this question is called the "Reprint Function".

In the box to the right is a brief set of steps to follow to reprint reports.

| Ağd |
|-----|

# Too Many Reports!

Leslie Fitzpatrick

If you don't want to scroll through the List of Values for Reports to select a FSG Report Name, there is an option called a "Report Set". A Report set is a group of Reports that can be run all at once, or only one or two may be selected to run.

We have created a Report Set called; "RIT REPORT SET". It includes the following FSG reports; RIT- Dept Statement, Capital Equipment Stmt, RFA Grants Statement, RFA Other Projects Statement, NTID - Dept Stmt, and Agency Report. Using the Report Set means that you won't have to scroll through a large list of FSG reports to find the one that you want. Only the reports that are commonly used by the Reporting & Inquiry users are available to be selected.

Report Sets that include FSG reports may not be run from the "Submit Requests" screen, accessed by double clicking on "Reports" in your Navigator screen. The "RIT REPORT SET" may be run thru the "RUN FINANCIAL REPORTS" screen, which is accessible by double clicking on the "Financial" menu option in your Navigator screen. In the "RUN FINANCIAL REPORTS" screen, next to "Individual Reports" click on the down arrow and select "Single Report Set". With your cursor in the Report Set's name field, click on the List of Values icon and select "RIT REPORT SET". Select the reports you wish to run from the group that appears by clicking on the blank square to the left of the Report

- 1. Once the report you submitted has completed, make a note of the request id number.
- 2. Return to the Navigator Screen.
- 3. Double click on the "Other" menu option.
- 4. Double click on the "Requests" menu option.
- 5. Under the "Query" menu select Find All.
- 6. Find the request id for the report you want to reprint, and place the cursor in that row.
- 7. Under the "Special" menu select "Reprint".
- 8. The "Reprint Options" screen will open. Select the number of copies and the printer, and click "OK".

9. Click on the "Save" icon on the tool bar, (third icon from the left,picture of a disk).

10. Under the "Help" menu select "View My Requests" to view the progress of the reprint requests.

|          |                                                                                  |                                                                                                    |                                                                                                    | CONTRACTOR OF THE OWNER OF THE OWNER OF |
|----------|----------------------------------------------------------------------------------|----------------------------------------------------------------------------------------------------|----------------------------------------------------------------------------------------------------|----------------------------------------------------------------------------------------------------|
|          |                                                                                  | Hain                                                                                                    | erit <u>o</u> o                                                                                                    | a second                                                                                                    |
| quest ID | _                                                                                | Πete                                                                                                    |                                                                                                    |                                                                                                    |
| 60       | Program Requesto                                                                 |                                                                                                    |                                                                                                    |                                                                                                    |
|          | Account Analysis - (IOCLIFCTO                                                    | Copies 1                                                                                                    |                                                                                                    |                                                                                                    |
| 30       | Account Analysis - (10ULJFC10                                                    | Printer                                                                                                    | rcto02_app                                                                                                    |                                                                                                    |
| 90       | Active ResponsibilitiesLJFCT0                                                    | Stula                                                                                                    | andwide                                                                                                    |                                                                                                    |
| 89       | Active Users LJFCT0                                                              | orhe F                                                                                                    | . unu miuu                                                                                                    |                                                                                                    |
| 81       | Bi-Weekly People not LJFCTO                                                      |                                                                                                    |                                                                                                    |                                                                                                    |
| 80       | Krones Count Report FLJFCTO                                                      | Cancel                                                                                                    |                                                                                                    | ок                                                                                                    |
| 75       | Program - Maintain BuLJFCTO                                                      |                                                                                                    |                                                                                                    |                                                                                                    |
| 36       | Financial Statement GLJFCT0                                                      | Completed                                                                                                    | Normal                                                                                                    | 50                                                                                                    |
| 35       | Financial Statement GLJFCTO                                                      | Completed                                                                                                    | Normal                                                                                                    | 50                                                                                                    |
| 78       | Financial Statement GLJFCT0                                                      | Completed                                                                                                    | Normal                                                                                                    | 50                                                                                                    |
| 26       | Financial Statement GLJFCT0                                                      | Completed                                                                                                    | Normal                                                                                                    | 50                                                                                                    |
| 41       | Financial Statement GJWJ0546                                                     | Completed                                                                                                    | Normal                                                                                                    | 50                                                                                                    |
|          |                                                                                  | Constant                                                                                                    | Marca A.                                                                                                    | 60                                                                                                    |
|          | 56<br>55<br>90<br>89<br>81<br>80<br>75<br>36<br>35<br>28<br>28<br>28<br>26<br>41 | Program Requestion   56 Account Analysis - (100LJFCTO)   55 Account Analysis - (100LJFCTO)   56 Accive ResponsibilitiesLJFCTO   57 Accive Users   58 BL-Weekly People not LJFCTO   59 BL-Weekly People not LJFCTO   50 Kranse Count Report RLJFCTO   56 Financial Statement GLJFCTO   57 Program - Maintain BuLJFCTO   56 Financial Statement GLJFCTO   56 Financial Statement GLJFCTO   56 Financial Statement GLJFCTO   56 Financial Statement GLJFCTO   56 Financial Statement GLJFCTO | Program Requestie   56 Account Analysis - (10)LLFCT0 Copies   55 Account Analysis - (10)LLFCT0 Printer   50 Acrive ResponsibilitiesLJFCT0 Style   58 Acrive Users LJFCT0   58 Bi-Weekly People not LJFCT0 Style   57 Program Meintain BuLJFCT0   56 Financial Statement GLJFCT0 Completed   56 Financial Statement GLJFCT0 Completed   58 Financial Statement GLJFCT0 Completed   56 Financial Statement GLJFCT0 Completed   56 Financial Statement GLJFCT0 Completed   56 Financial Statement GLJFCT0 Completed   57 Financial Statement GLJFCT0 Completed | Program Requisite   56 Account Analysis - (10)LJFCT0   55 Account Analysis - (10)LJFCT0   50 Acrive Responsibilities LJFCT0   80 Acrive Users   81 Bil-Weekly People not LJFCT0   85 Financial Statement GLJFCT0   75 Program   75 Program   76 Financial Statement GLJFCT0   76 Financial Statement GLJFCT0   76 Financial Statement GLJFCT0   76 Financial Statement GLJFCT0   78 Financial Statement GLJFCT0   78 Financial Statement GLJFCT0   79 Completed   70 Financial Statement GLJFCT0                                                                                                    |

Name. Unfortunately you cannot print to your networked printer from this screen. You can, however, use the reprint option, (See page 2) to print them on your networked printer. You may want to consider reducing the List of Values for Reports. Type in the first few letters of the Report you wish to select in the Report Name field, and hit the "TAB" key. The List of Values window will open with a reduced list of reports that start with those same letters.

| Parameters X                         |                                |                         |  |  |  |
|--------------------------------------|--------------------------------|-------------------------|--|--|--|
| <b>F</b> ?                           | <u>ﷺ</u> Beport                | ×                       |  |  |  |
|                                      | Find RIT%                      |                         |  |  |  |
| Report RIT                           | Report                         | Description A           |  |  |  |
| Devied OCT 00                        | RIT B(9) BY FUND               | RIT B(9) BY FUND        |  |  |  |
| Period OCT-99                        | RIT BALANCE SHEET              | STATEMENT OF FINAN      |  |  |  |
| Currency                             | RIT EUNOTIONAL EXPENSES        | YEAR TO DATE EXPEN      |  |  |  |
|                                      | RIT June Dept Stmt             | TEAR TO BATE EAFER      |  |  |  |
| Row Set                              | RITEL                          | RIT P(L)                |  |  |  |
| Column Set                           | RIT P(L) - INVESTMENTS         | RIT P(L) - INVESTMENT   |  |  |  |
|                                      | RITP(L) - P/R                  | RIT P(L) - PERM. REST   |  |  |  |
| Rounding Option Calculate Then Round | RIT P(L) - T/R                 | RIT P(L) - TEMP. REBTI  |  |  |  |
| Demonst Demoids                      | RIT PLANT FD CAP, PROJ. DEPT   | CAPITAL PROJECTS S      |  |  |  |
| Segment Overnide                     | RIT PLANT FUND BALANCE SHEET   | RIT PLANT FUND BALA     |  |  |  |
| Content Set                          | RIT PLANT FUND CAPITAL PROJECT | PLANT FD CAPITAL PR     |  |  |  |
|                                      | RIT PLANT FUND PROFIT (LOSS)   | RIT PLANT FUND P(L)     |  |  |  |
| Row Order                            | RIT Project Statement          | Revenue & Expenses fo   |  |  |  |
| Display Sat                          |                                | RIT SPECIAL TRIAL BA    |  |  |  |
| Dishial Car                          | RIT STATEMENT OF ACTIVITIES    | All BIATEMENT OF AC     |  |  |  |
| Output Option Standard               | RIT STMT OF ACT - REV BY FUND  | RIT STMT OF ACT - RE'   |  |  |  |
| T                                    | RIT STMT OF ACTIV. FEC DETAIL  | RIT STMT OF ACTIVITIE   |  |  |  |
| Exceptions No                        | RIT STMT OF ACTIVITIES BY FEC  | RIT STMT OF ACTIVITIE   |  |  |  |
| Level of Detail                      | RIT STMT OF ACTIVITIES DETAIL2 |                         |  |  |  |
|                                      |                                | Departmental Trial Bala |  |  |  |
| 4                                    | RIT Trial Balance #1           | RIT Perm Budget, Work   |  |  |  |
|                                      | RIT Trial Dalance #1 Jim's     |                         |  |  |  |
|                                      | RIT- Dept Statement            |                         |  |  |  |
|                                      | 4                              |                         |  |  |  |
|                                      |                                |                         |  |  |  |
|                                      | Find OK                        | Cancel                  |  |  |  |

### How to Set Up A **Default Printer**

Leslie Fitzpatrick

The list of networked printers for printing Oracle reports is quite long and the name of your printer may not be easy to recognize in the List of Values.

You may set up your networked printer in Oracle so that whenever you are selecting your print options, your printer's name defaults and you don't have to select it from the list of values.

1. In the Navigator screen double click on the "Other" menu option, and then on "Profile".

- 2. Under the "Query" menu click on "Enter".
- 3. In the "Profile Name" field type "Pri%".
- 4. Under the "Query" menu click on "Run".
- 5. Place the cursor in the first field in the "User Value" column.

6. Click on the "List of Values" icon on the tool bar, and select your Printer's name from the list.

> NEW ON THE CONTROLLER'S OFFICE WEB PAGE COME SEE THE LIST OF FSG & STANDARD REPORTS.

http://finmeb.rtt.edu/controller/

7. Click on the "Save" icon on the tool bar to save the settings.

In the box to the right are step-by-step instructions.

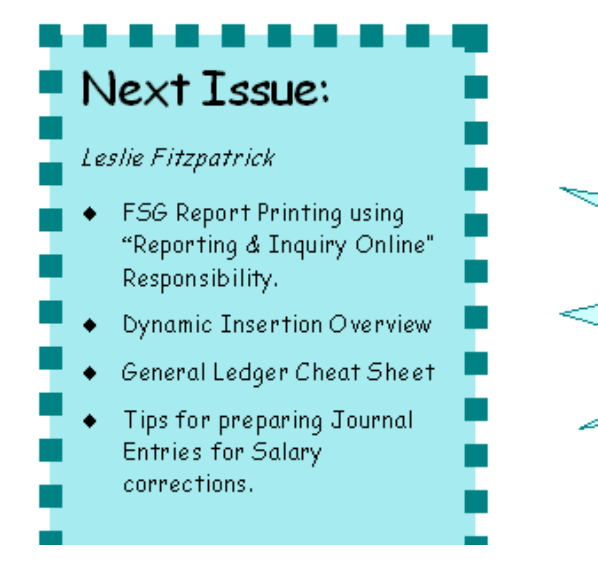

3 of 4

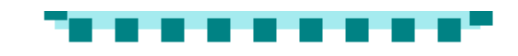